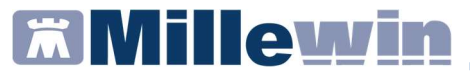

### Sommario

| INFORMAZIONI SULLE DISPOSIZIONI REGIONALI                                             | 2 |
|---------------------------------------------------------------------------------------|---|
| COME REGISTRARE LA TERZA DOSE DEL VACCINO ANTI COVID-19                               | 4 |
| INVIO TERZA DOSE DELLA VACCINAZIONE ANTI SARS-CoV-2                                   | 8 |
| COME STAMPARE IL MODULO DI ATTESTAZIONE DI AVVENUTA<br>VACCINAZIONE ANTI SARS-CoV-212 | 1 |

#### Inserimento - Invio TERZA DOSE delle vaccinazioni ANTI COVID-19

#### **INFORMAZIONI SULLE DISPOSIZIONI REGIONALI**

#### **IMPORTANTE!**

Per la registrazione della **TERZA DOSE della vaccinazione ANTI SARS-CoV-2**, le indicazioni di Regione Lazio, prevedono che il MMG indichi una delle due tipologie per le quali è prevista:

- dose addizionale di vaccino COVID-19: dopo almeno 28 giorni dall'ultima somministrazione, a completamento del ciclo vaccinale nei soggetti adulti e adolescenti di età >12 anni (vaccino Comirnaty) o >18 anni (vaccino Spikevax) in condizione di immunosoppressione clinicamente rilevante. Rientrano nella suddetta categoria i trapiantati di organo solido e i soggetti che presentino, sulla base della valutazione clinica, un livello di immunocompromissione assimilabile.
- dose booster, al fine di mantenere una efficace risposta immune al vaccino dopo il completamento del ciclo vaccinale, dopo almeno 6 mesi dall'ultima somministrazione, nei grandi anziani (>80 anni) e nei soggetti ricoverati nelle RSA. Tale opzione può essere resa disponibile anche agli operatori sanitari, a seconda del livello di esposizione all'infezione, del rischio individuale di sviluppare forme gravi di COVID-19e in accordo alla strategia generale della campagna vaccinale.

Millewin proporrà all'utente di scegliere la tipologia. Questo dato è OBBLIGATORIO per una corretta registrazione e invio al sistema regionale.

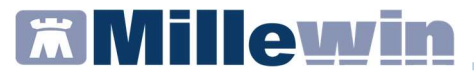

Le specifiche regionali, in merito alla registrazione ed invio della somministrazione della **TERZA DOSE della vaccinazione ANTI SARS-CoV-2**, prevedono, inoltre, l'obbligatorietà della compilazione dei seguenti campi:

- ✓ *Comune di erogazione,* cioè comune di esecuzione del vaccino
- ✓ Stato di gravidanza, che è visibile solo per i pazienti di sesso femminile di età < 55 anni</p>
- ✓ Indicazione su infezione SARS-CoV-2

### Inserimento - Invio TERZA DOSE delle vaccinazioni ANTI COVID-19

### COME REGISTRARE LA TERZA DOSE DEL VACCINO ANTI COVID-19

- Accedere al folder *Vaccini* della cartella clinica del paziente
- Doppio clic sul campo Vaccino per accedere alla Tabella vaccini
- Ricercare COVID-19 3
- Cliccare sulla voce COVID-19 3, per visualizzare la scheda per la registrazione delle informazioni aggiuntive sul vaccino

| Terapie | Richieste            | Vaccini | consigli | 🥥 mBds    |
|---------|----------------------|---------|----------|-----------|
| Scadenz | a <u>Vacc</u>        | cino    | t        | Rich Data |
|         |                      |         |          | 00.00.000 |
| Tabe    | lla vaccini          |         |          |           |
| , labe  | na vacciiii          |         |          |           |
| 1 Iabe  | na vaccimi           |         |          |           |
|         |                      |         |          |           |
|         |                      |         |          |           |
| COV     | 'ID-19 1             |         |          |           |
|         | 'ID-19 1<br>'ID-19 2 |         |          |           |

- Compilare i seguenti campi obbligatori per l'invio della somministrazione del vaccino:
  - ✓ data di somministrazione
  - ✓ vaccino fornito da ASL
  - ✓ campagna vaccinale (opzione facente parte di una campagna vaccinale)
  - ✓ comune di erogazione
  - ✓ categoria di rischio
  - ✓ stato di gravidanza (solo per le pazienti di età < 55 anni) (tramite pulsante Dati aggiuntivi per COVID)
  - ✓ Indicazione su infezione pregressa SARS-CoV-2 (tramite pulsante Dati aggiuntivi per COVID)
  - ✓ sito inoculo
  - ✓ nome del vaccino utilizzato, ricercandolo nel prontuario farmaceutico
  - ✓ numero lotto
  - ✓ scadenza

### Inserimento - Invio TERZA DOSE delle vaccinazioni ANTI COVID-19

| COVID-19 3 Vaccinazione Data: 02/10/2021  →  →  →  ✓ Vaccino fornito da ASL ✓ facente parte del percorso vaccinale                                                                                                    | Salva     Stampa     Annulla     e Eseguito in office     Eseguito a domicilio     Eseguito in RSA     Altro esecutore     NON eseguito     Dose: 3 ~ |
|----------------------------------------------------------------------------------------------------|----------------------------------------------------------------------------------------------------|
| Vaccinazione<br>Data: 02/10/2021 Im Vaccino fornito da ASL<br>facente parte di una campagna vaccinale<br>facente parte del percorso vaccinale del paziente<br>Comune di erogazione: ROMA<br>Inserisci categoria di rischio<br>Dati aggiuntivi per COVID<br>Reazione avversa<br>Sito inoculo       | Stampa Annulla  Eseguito in office Eseguito a domicilio Eseguito in RSA Altro esecutore NON eseguito Dose: 3 ~                                        |
| Vaccinazione<br>Data: 02/10/2021 Im Vaccino fornito da ASL<br>facente parte di una campagna vaccinale<br>facente parte del percorso vaccinale del paziente<br>Comune di erogazione: ROMA<br>Inserisci categoria di rischio<br>Dati aggiuntivi per COVID<br>Reazione awersa<br>Sito inoculo        | Annulla  Eseguito in office  Eseguito a domicilio  Eseguito in RSA  Altro esecutore  NON eseguito  Dose: 3 ~                                          |
| Vaccinazione<br>Data: 02/10/2021 () () () Vaccino fornito da ASL<br>Caracter parte di una campagna vaccinale<br>facente parte del percorso vaccinale del paziente<br>comune di erogazione: ROMA<br>Inserisci categoria di rischio<br>Dati aggiuntivi per COVID<br>Reazione awersa<br>Sito inoculo | Eseguito in office     Eseguito a domicilio     Eseguito in RSA     Altro esecutore     NON eseguito     Dose: 3 ~                                    |
| Data: 02/10/2021 im Im Im Im Im Im Im Im Im Im Im Im Im Im                                                                                                    | Eseguito in office     Eseguito a domicilio     Eseguito a RSA     Altro esecutore     NON eseguito      Dose: 3 ~                                    |
| Inserisci categoria di rischio         Dati aggiuntivi per COVID         Reazione awersa                                                                                                    | Eseguito in RSA     Altro esecutore     NON eseguito      Dose: 3 ~                                                                                   |
| facente parte del percorso vaccinale del paziente         comune di erogazione:       ROMA         Inserisci categoria di rischio         Dati aggiuntivi per COVID         Reazione awersa         Sito inoculo                                                                                  | Altro esecutore     NON eseguito      Dose: 3 ~                                                                                                    |
| omune di erogazione: ROMA<br>Inserisci categoria di rischio<br>Dati aggiuntivi per COVID<br>Reazione awersa<br>Sito inoculo                                                                                                    | Dose: 3 v                                                                                                    |
| Meto-                                                                                                    | edico responsabile vaccinazione:                                                                                                    |
|                                                                                                    |                                                                                                    |
| /accino utilizzato                                                                                                    |                                                                                                    |
| Aggiungi vaccino                                                                                                    |                                                                                                    |
| Lotto N° Scadenza Lotto: 00/00/0000                                                                                                    |                                                                                                    |

#### **IMPORTANTE!**

1. Per i pazienti di sesso femminile di età < 55 anni, scegliere uno dei tre stati di gravidanza evidenziati di seguito

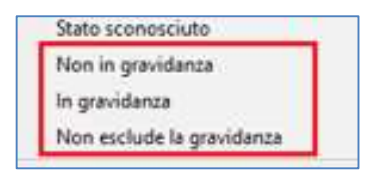

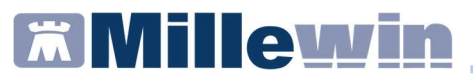

In caso di mancata registrazione, verrà restituito il seguente messaggio:

|   | Errore                                        |
|---|-----------------------------------------------|
| 8 | Non è stato impostato lo stato di gravidanza! |
|   |                                               |

2. Scegliere uno degli stati seguenti:

| Dati aggiuntivi per vaccinazione COVID  |                                       |
|-----------------------------------------|---------------------------------------|
| Infezione SARS-CoV2: <u>Stato scono</u> | Stato sconosciuto                     |
|                                         | Nessuna Pregressa Infezione Sars-CoV2 |
|                                         | Pregressa Infezione SarsCoV2          |
|                                         | Dato non Disponibile                  |

- 3. Cliccare su *Sito inoculo* per indicare sito di somministrazione ed invio di sommistrazione
- 4. Cliccare su *Aggiungi vaccino*, perché è indispensabile inserire il siero utilizzato.

| Vaccino utilizzato Aggiungi vaccino |                                |
|-------------------------------------|--------------------------------|
| Lotto N°                            | Scadenza Lotto: 00/00/0000 💼 🛅 |
| Ricopia vaccino e lotto             |                                |

### Inserimento - Invio TERZA DOSE delle vaccinazioni ANTI COVID-19

Digitare **COVID** per visualizzare i vaccini disponibili nel prontuario farmaceutico

| Scelta fa   | rmaco                                |                     |        | ×   |
|-------------|--------------------------------------|---------------------|--------|-----|
| Monog       | rafia m Controllo                    | interazioni Annulla | OK     | •   |
| Farmaci     | Principi Attivi - ATC                | COVID               | Galer  | nîc |
| CICOVID     | -19 VACCINE ASTR                     | RA*10FL4ML          | ,00 NX |     |
| CICOVID     | <b>19 VACCINE ASTR</b>               | RA*10FL5ML          | ,00 NX |     |
| CICOVID     | <b>19 VACCINE MOD</b>                | ERNA*10FL           | .00 NX |     |
|             |                                      |                     |        |     |
| Stesso P.A. | e confezionamento                    | DUA MODI            |        |     |
| Stesso P.A. | e confezionamento<br>19 VACCINE MODE | RNA*10FL            | ,00 NX |     |

5. Inserire lotto e scadenza del siero

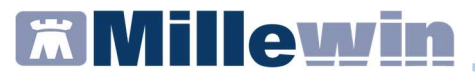

#### INVIO TERZA DOSE DELLA VACCINAZIONE ANTI SARS-CoV-2

#### **IMPORTANTE!**

L'invio delle vaccinazioni avviene contestualmente all'inserimento in cartella.

- Dopo aver verificato la correttezza dei dati inseriti, l'utente/ medico potrà confermare la registrazione cliccando sul pulsante Salva
- Verrà richiesto di scegliere una delle due tipologie di dose, perché per disposizioni regionali, è un'indicazione OBBLIGATORIA.

| Vaccinazioni                                                                                       | × |
|----------------------------------------------------------------------------------------------------|---|
| ATTENZIONE: Hai selezionato una dose superiore alla seconda.                                       |   |
| Se si tratta di una "dose addizionale" premere SI<br>Se si tratta di una "dose Booster" premere NO |   |
| Sì No                                                                                              |   |

Si ricorda che:

 a) dose addizionale di vaccino COVID-19: dopo almeno 28 giorni dall'ultima somministrazione, a completamento del ciclo vaccinale nei soggetti adulti e adolescenti di età >12 anni (vaccino Comirnaty) o >18 anni (vaccino Spikevax) in condizione di immunosoppressione clinicamente rilevante. Rientrano nella suddetta categoria i trapiantati di organo solido e i soggetti che presentino, sulla base della valutazione clinica, un livello di immunocompromissione assimilabile.

#### Inserimento - Invio TERZA DOSE delle vaccinazioni ANTI COVID-19

- b) dose booster, al fine di mantenere una efficace risposta immune al vaccino dopo il completamento del ciclo vaccinale, dopo almeno 6 mesi dall'ultima somministrazione, nei grandi anziani (>80 anni) e nei soggetti ricoverati nelle RSA. Tale opzione può essere resa disponibile anche agli operatori sanitari, a seconda del livello di esposizione all'infezione, del rischio individuale di sviluppare forme gravi di COVID-19e in accordo alla strategia generale della campagna vaccinale.
- Scelta la tipologia di dose:
  - ✓ la vaccinazione sarà automaticamente inviata al server regionale
  - ✓ comparirà automaticamente il seguente messaggio

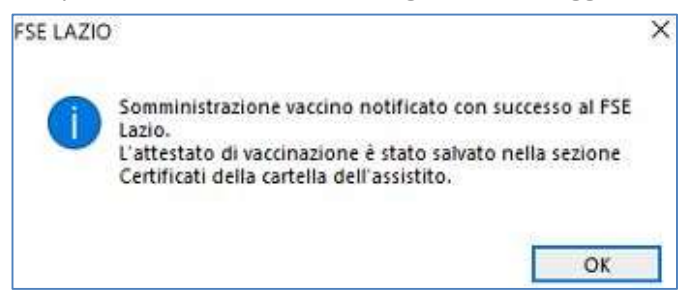

✓ Il modulo di attestazione di avvenuta vaccinazione Anti-SARS-CoV-2/COVID-19 verrà salvato automaticamente nel folder Certificati della cartella del paziente

| Accertamenti | Pressione                         | Certificati | Eser | ız.    | Intolleranze 📎 |
|--------------|-----------------------------------|-------------|------|--------|----------------|
|              | Certificati                       |             | gg   | Inizio | scadenza       |
| 02.10.21     | <ul> <li>✓ Vaccinazior</li> </ul> | ne COVID    |      |        | R              |

### Inserimento - Invio TERZA DOSE delle vaccinazioni ANTI COVID-19

✓ La registrazione della vaccinazione verrà evidenziata nel folder Vaccini della cartella del paziente con la colorazione verde.

| Terapie  | Richieste | 😔 Vaccini | consigli | 🔾 mBds     | 0.0  | Scadenze              |
|----------|-----------|-----------|----------|------------|------|-----------------------|
| Scadenza | Vaccino   | • •       | Ricl     | Data       | Note | ^                     |
|          |           |           |          | 00.00.0000 |      | and the second second |
|          | COVIE     | )-19      | 1        | 01.03.2021 | cat  |                       |

Si ricorda che la colorazione **verde** indica corretta registrazione sul server regionale della somministrazione del vaccino. Invece la colorazione **rossa** indica che il vaccino non è stato correttamente inviato a FSE Lazio

| Terapie         | Richieste | 💛 Vaccini | consigli | 🔶 mBds     | 00   | Scadenze |
|-----------------|-----------|-----------|----------|------------|------|----------|
| Scadenza        | a Vaccii  | no        | Ric      | h Data     | Note | ~        |
| [               |           |           |          | 00.00.0000 |      |          |
| Settoonoonoonoo | INFL      | UENZA     |          | 00.00.0000 |      |          |
|                 | COV       | ID-19     | 1        | 26.02.2021 | at   |          |

### **IMPORTANTE!**

Nel caso in cui, per un qualsiasi motivo, l'invio della registrazione del vaccino fallisce, Millewin mostrerà il seguente messaggio a video

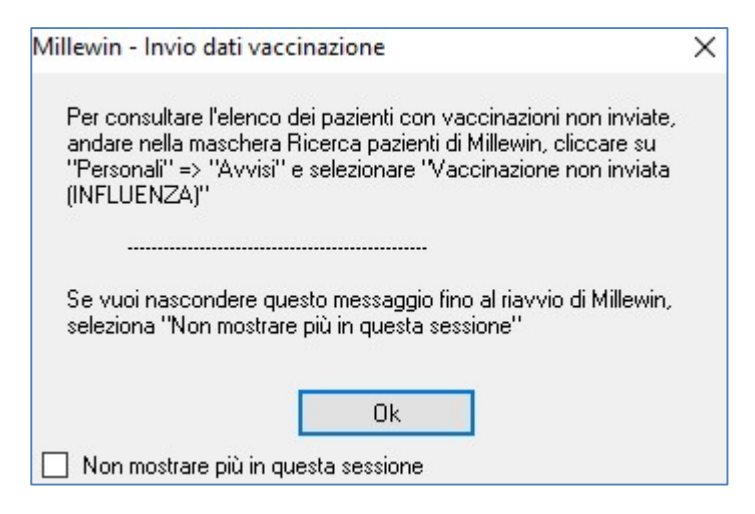

### Inserimento - Invio TERZA DOSE delle vaccinazioni ANTI COVID-19

informando l'utente che è possibile visualizzare l'elenco dei pazienti il cui invio della registrazione del vaccino è fallito da *Ricerca paziente* scegliendo di visualizzare i pazienti *Personali* ed infine cliccando su *Avvisi* 

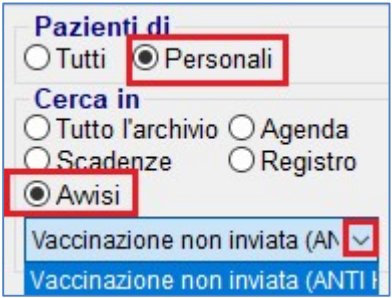

## COME STAMPARE IL MODULO DI ATTESTAZIONE DI AVVENUTA VACCINAZIONE ANTI SARS-CoV-2

- Accedere al folder *Certificati* della cartella del paziente
- Cliccare sull'icona mostrata di seguito per visualizzare il PDF del modulo di attestazione di avvenuta vaccinazione

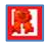